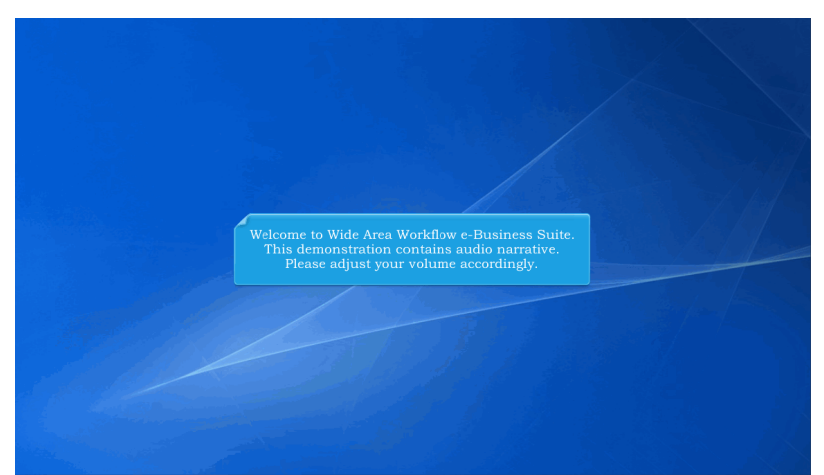

Welcome to Wide Area Workflow e-Business Suite. This demonstration contains audio narrative. Please adjust your volume accordingly.

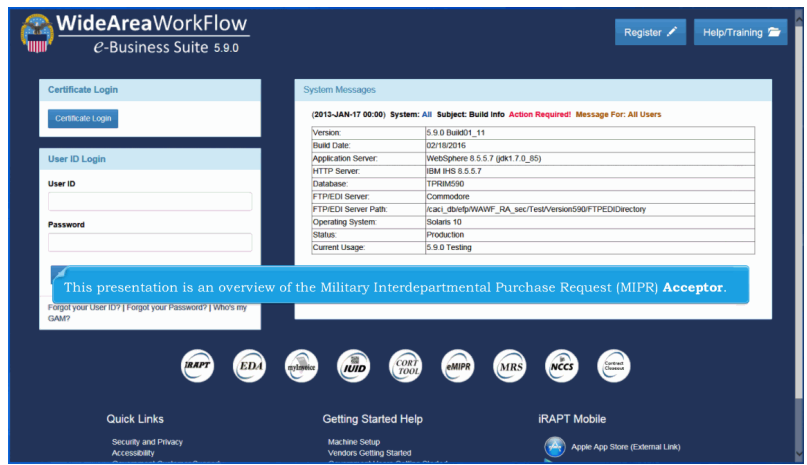

This presentation is an overview of the Military Interdepartmental Purchase Request (MIPR) Acceptor.

| Acceptor                 |                                                                                                    |  |
|--------------------------|----------------------------------------------------------------------------------------------------|--|
| Purchase Requests Folder | r                                                                                                    |  |
| History Folder By DoDAAC |                                                                                                    |  |
| History Folder By User   |                                                                                                    |  |
| Help                     |                                                                                                    |  |
|                          |                                                                                                    |  |
|                          |                                                                                                    |  |
|                          |                                                                                                    |  |
|                          | The <b>Acceptor</b> will be able to process and view Purchase Requests.                                                                |  |
|                          | The <b>Acceptor</b> will be able to process and view Purchase Requests.                                                                |  |
|                          | The <b>Acceptor</b> will be able to process and view Purchase Requests.<br>The folders available to the <b>Acceptor</b> are displayed. |  |
|                          | The <b>Acceptor</b> will be able to process and view Purchase Requests.<br>The folders available to the <b>Acceptor</b> are displayed. |  |
|                          | The <b>Acceptor</b> will be able to process and view Purchase Requests.<br>The folders available to the <b>Acceptor</b> are displayed. |  |
|                          | The <b>Acceptor</b> will be able to process and view Purchase Requests.<br>The folders available to the <b>Acceptor</b> are displayed. |  |

The Acceptor will be able to process and view Purchase Requests.

The folders available to the Acceptor are displayed.

| eMIPR Roles - Exit                            |                                                               | ^ |
|-----------------------------------------------|---------------------------------------------------------------|---|
| Accept                                        |                                                               |   |
| Purchase Requests Folder Fistory Folder DDAAC |                                                               |   |
| History Folder By User                        |                                                               |   |
| 0 Help                                        |                                                               |   |
|                                               |                                                               |   |
|                                               |                                                               |   |
|                                               | The Acceptor clicks the <b>Purchase Requests Folder</b> link. |   |
|                                               |                                                               |   |
|                                               |                                                               |   |
|                                               |                                                               |   |
|                                               |                                                               |   |
|                                               |                                                               |   |
|                                               |                                                               | ~ |

The Acceptor clicks the Purchase Requests Folder link.

| aarch For *<br>Active Decuments  | Search Result                           |
|----------------------------------|-----------------------------------------|
| equesting Agency                 | Servicing Agency*                       |
| unding Agency                    | Submission Approver                     |
| IPR Number                       | Status<br>- Select -                    |
| reate Start Date (YYYY-MM-DD)    | Create End Date (YYYY-MM-DD) 2016.02.19 |
| ortified Start Date (YYYY-MM-DD) | Certified End Date (YYYY AMA DO)        |
| Q Search C Previous O Help       |                                         |
|                                  |                                         |

The Servicing Agency filter will be mandatory for the Acceptor role. The create start/end dates will be pre-populated with a 30 day window.

| AIPR R       | oles - Exit           |                 |                      |                     |               |           |           |              |
|--------------|-----------------------|-----------------|----------------------|---------------------|---------------|-----------|-----------|--------------|
| cceptor - Pu | urchase Requestiolder |                 |                      |                     |               |           |           | Items Found: |
| Sorted by M  | IPR Nurcending)       |                 |                      |                     |               |           |           |              |
| Item         | MIPR Number           | Amend No.       | Create               | Requesting          | Certified     | Accepted  | Status    | Total Amount |
| 1            | FA303014T0000001      | 0               | 2014-05-02           | FA3030              | 2014-05-02    |           | Submitted | \$ 100.00    |
| 2            | SUK12A0000004537      | 0               | 2015-09-15           | SUK12A              | 2015-09-15    |           | Submitted | \$ 1,000.00  |
| 3            | SUK12A4326543456      | 0               | 2014-09-04           | SUK12A              | 2014-09-04    |           | Submitted | \$ 999.00    |
|              |                       |                 |                      |                     |               |           |           |              |
|              | The A                 | Acceptor will ( | click the <b>MIP</b> | <b>R Number</b> lir | nk to process | the docum | nent.     |              |
|              |                       |                 |                      |                     |               |           |           |              |
|              |                       |                 |                      |                     |               |           |           |              |
|              |                       |                 |                      |                     |               |           |           |              |
|              |                       |                 |                      |                     |               |           |           |              |

The Acceptor will click the MIPR Number link to process the document.

| filitary Interdepartmental Purchas                                                           | e Request                                                                                  |                                                                              |                                                                |                                                               |          |
|----------------------------------------------------------------------------------------------|--------------------------------------------------------------------------------------------|------------------------------------------------------------------------------|----------------------------------------------------------------|---------------------------------------------------------------|----------|
| MIPR Number                                                                                  | Amendm                                                                                     | ent No.                                                                      | Supplies / Services                                            | Document                                                      | Total    |
| A303014T0000001                                                                              | 0                                                                                          |                                                                              | Supplies                                                       | \$100.0                                                       | )        |
| IPR Information                                                                              |                                                                                            |                                                                              |                                                                |                                                               |          |
| ocument Info                                                                                 |                                                                                            |                                                                              |                                                                |                                                               |          |
|                                                                                              |                                                                                            |                                                                              |                                                                |                                                               |          |
| ine items<br>iddresses                                                                       | The selected MIPR Docum                                                                    | nent and previous v                                                          | workflow History is d                                          | isplayed to the Accepto                                       | or.      |
| ddresses ccounting                                                                           | The selected MIPR Docun                                                                    | nent and previous v<br>le/collapsible.                                       | workflow History is d                                          | isplayed to the Accepto                                       | pr.      |
| ddresses<br>ccounting<br>tdering Information                                                 | The selected MIPR Docum                                                                    | nent and previous v<br>le/collapsible.                                       | workflow History is d                                          | isplayed to the Accepto                                       | Dr.      |
| ddresses<br>ccounting<br>tdering Information                                                 | The selected MIPR Docum                                                                    | nent and previous w                                                          | workflow History is d                                          | isplayed to the Accepto                                       | pr.      |
| ddresses<br>ccounting<br>rdering information<br>islary<br>Role                               | The selected MIPR Docum<br>All sections are expandab                                       | nent and previous v<br>le/collapsible.<br>Date of Action                     | workflow History is d                                          | isplayed to the Accepto                                       | Dr.      |
| ine froms<br>uddresses<br>accounting<br>metering hoformation<br>listery<br>Role<br>Submitter | The selected MIPR Docum<br>All sections are expandab<br>Manne<br>Kanya MiPRSabatitor       | hent and previous v<br>le/collapsible.<br>Date of Action<br>2014-05-02 00000 | workflow History is d<br>Organization Email<br>Ladder@casi.com | isplayed to the Accepto<br>Actor(s)<br>Submited vi Web Create | Comments |
| Addresses Accounting Ordering Information Ifatory Role Submitter Francial Manager            | The selected MIPR Docum<br>All sections are expandab<br>Name<br>Name<br>Kathyn MPRSahnityr | Date of Action 2014 0-900 000                                                | workflow History is d<br>Organization Enal<br>Kuldhe@zaicom    | Action(s)<br>Submeter is Web Create<br>Centre                 | Dr.      |

The selected MIPR Document and previous workflow History is displayed to the Acceptor.

All sections are expandable/collapsible.

| MIPR Informat  | ion                                                                                                    |
|----------------|----------------------------------------------------------------------------------------------------|
| Document Info  |                                                                                                    |
| Line Items     |                                                                                                    |
| Addresses      |                                                                                                    |
| Accounting     |                                                                                                    |
| Ordering Infor | nation                                                                                                    |
| History        | The Acceptor will be able to <b>Accept</b> the MIPR in full.<br>An Acceptance Date and Signature are required. |
| Action By: FU  | 417*                                                                                                    |
| Rei Subr       | niter 🗆                                                                                                    |
| Accept 2       | ta Panmasta                                                                                                    |
| 2016-02-19     | Comments                                                                                                    |
| Sign and s     | Sudwitz O Reject to Subwritter                                                                                 |
| < Previous     | ≜P0F                                                                                                    |

The Acceptor will be able to Accept the MIPR in full. An Acceptance Date and Signature are required.

| MIPR Information               |                                                                                                    | í |
|--------------------------------|----------------------------------------------------------------------------------------------------|---|
| Document Info                  |                                                                                                    |   |
| Line Items                     |                                                                                                    |   |
| Addresses                      |                                                                                                    |   |
| Accounting                     |                                                                                                    |   |
| Ordering Information           |                                                                                                    |   |
| History<br>Action By: FU4417 * | The Acceptor will be able to <b>Reject</b> the MIPR to the Submitter. To reject a Submission click on the Reject to Submitter checkbox and enter the required <b>Comments</b> . |   |
| Reject to Submitter ☑          |                                                                                                    |   |
| Accept                         |                                                                                                    |   |
| Acceptance Date                | Comments Comments                                                                                                    |   |
| Sign and Submit Re             | get to Submitter                                                                                                    |   |
| Previous  PDF                  |                                                                                                    |   |

The Acceptor will be able to Reject the MIPR to the Submitter. To reject a Submission click on the Reject to Submitter checkbox and enter the required Comments.

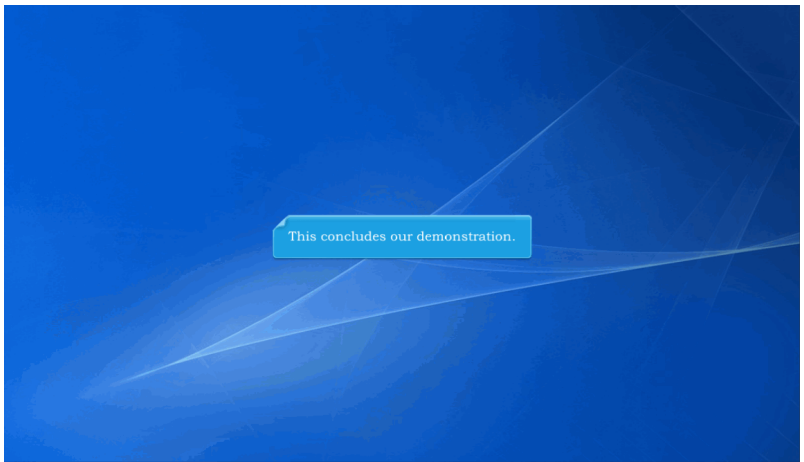

This concludes our demonstration.